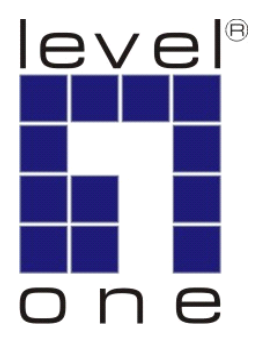

# LevelOne

# User Manual

WUA-0603

## **N** Wireless USB Adapter

## Safety

#### FCC WARNING

This equipment has been tested and found to comply with the limits for a Class B digital device, pursuant to Part 15 of the FCC Rules. These limits are designed to provide reasonable protection against harmful interference in a residential installation.

This equipment generates, uses and can radiate radio frequency energy and, if not installed and used in accordance with the instructions, may cause harmful interference to radio communications. However, there is no guarantee that interference will not occur in a particular installation. If this equipment does cause harmful interference to radio or television reception, which can be determined by turning the equipment off and on, the user is encouraged to try to correct the interference by one of the following measures:

- Reorient or relocate the receiving antenna.
- Increase the separation between the equipment and receiver.
- Connect the equipment into an outlet on a circuit different from that to which the receiver is connected.
- Consult the dealer or an experienced radio/TV technician for help.

To assure continued compliance, any changes or modifications not expressly approved by the party responsible for compliance could void the user's authority to operate this equipment. (Example - use only shielded interface cables when connecting to computer or peripheral devices).

#### FCC Radiation Exposure Statement

This equipment complies with FCC RF radiation exposure limits set forth for an uncontrolled environment. This equipment should be installed and operated with a minimum distance of 20 centimeters between the radiator and your body.

This device complies with Part 15 of the FCC Rules. Operation is subject to the following two conditions:

- (1) This device may not cause harmful interference, and
- (2) This device must accept any interference received, including interference that may cause undesired operation.

This transmitter must not be co-located or operating in conjunction with any other antenna or transmitter.

#### **CE Marking Warning**

Digital Data Communications, declares that this product (Model-no. WUA-0603) is in compliance with the essential requirements and other relevant provisions of Directive 1999/5/EC.

The CE-Declaration of Conformity can be downloaded at:

http://www.levelone.eu/support.php

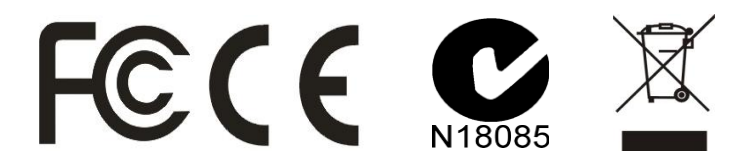

## **Table of Contents**

| 1. | IN   | TRODUCTION                                               | 4  |
|----|------|----------------------------------------------------------|----|
|    | 1.1. | User Manual Overview                                     |    |
| 2. | UN   | NPACKING AND SETUP                                       | 5  |
|    | 2.1. | Features                                                 | 5  |
|    | 2.2. | Package Contents                                         | 5  |
|    | 2.3. | Setup                                                    | 6  |
| 3. | HA   | ARDWARE INSTALLATION                                     | 7  |
|    | 3.1. | Installation Procedure for USB Adapter                   | 7  |
|    | 3.2. | LED Indicator                                            | 7  |
|    | 3.3. | Check the Installation                                   | 7  |
| 4. | SC   | OFTWARE INSTALLATION                                     | 8  |
|    | 4.1. | Windows XP / Vista Utility Installation                  |    |
|    | 4.2. | LevelOne Wireless Utility Icons                          | 12 |
| 5. | W    | IRELESS UTILITY CONFIGURATION (FOR WINDOWS XP AND VISTA) | 13 |
|    | 5.1. | Profile                                                  | 13 |
|    | 5.2. | Network                                                  | 20 |
|    | 5.3. | Advanced / CCX                                           | 24 |
|    | 5.4. | Statistics                                               |    |
|    | 5.5. | WMM                                                      | 30 |
|    | 5.6. | WPS                                                      | 32 |
|    | 5.7. | Radio On/Off                                             | 34 |
|    | 5.8. | About                                                    | 34 |
| 6. | NF   | ETWORK PLANNING                                          | 35 |
| 7. | TE   | ECHNICAL SPECIFICATIONS                                  | 37 |

## **1.Introduction**

Congratulations on your purchase of LevelOne N Wireless USB Adapter.

This manual helps to get familiar with the LevelOne *N* Wireless LAN Adapter. This manual contains detailed instructions in operation of this product. Please keep this manual for future reference.

With a Wireless LAN Adapter, a laptop computer or a station can communicate with another computer in a wireless way. Easy-to-use utilities are bundled with Wireless LAN Adapter for configuration, monitoring, and diagnosis purposes.

Wireless LAN Adapter can wirelessly transmit and receive data, with the Wireless LAN Adapter, you can locate your Notebook PC or station wherever you want without wires and cables.

Wireless LAN Adapter provides users with an access to real-time information anywhere in their organization. The mobility provides productivity and service, which are not available under wired networks. The Wireless LAN Adapter configuration is easy to change from peer-to-peer networks, suitable for a small number of users, to full infrastructure networks of thousands of users that allow roaming around a broad area.

### 1.1. User Manual Overview

| Introduction             | Describes the <i>N</i> Wireless USB Adapter.                                                                           |
|--------------------------|----------------------------------------------------------------------------------------------------|
| Unpacking and Setup      | Helps user to get started with the basic installation of the N Wireless USB Adapter.                                   |
| Hardware Installation    | Describes the LED indicators of the <i>N</i> Wireless USB Adapter.                                                     |
| Software Installation    | Tells how to setup the driver and the utility setting.                                                                 |
| Technical Specifications | Lists the technical (general, physical and environ-<br>mental) specifications of the <i>N</i> Wireless USB<br>Adapter. |

This chapter provides the package contents and setup information for the *N* Wireless USB Adapter.

### 2.1. Features

- Compatible with IEEE 802.11n draft 2.0, 802.11b and 802.11g standards
- Enjoy high-speed Wireless connectivity through your USB port
- Easy Plug-and-Play setup with installation wizard
- Supports 64/128-bit WEP, WPA and WPA2 encryption for high level security
- Portable and mini-size design
- Windows configuration for Wi-Fi Protected Setup (WPS)
- Supports Window 2000/XP/Vista

## 2.2. Package Contents

Open the box of the *N* Wireless USB Adapter and carefully unpack it. The box should contain the following items:

- WUA-0603 N Wireless USB Adapter
- Quick Installation Guide
- CD Manual/Driver/Utility

If any item is found missing or damaged, please contact your local reseller for replacement.

## 2.3. Setup

The setup of the Wireless USB Adapter can be performed using the following steps:

Visually inspect the USB Adapter and make sure that it is fully plugged in to the USB port.

Make sure that there is a well environment that there is no much intrusion to have a better connection.

## 3.1. Installation Procedure for USB Adapter

You should install the supplied software BEFORE inserting the Wireless USB Adapter when using Windows 2000, XP or Vista.

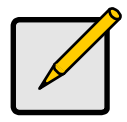

Note

The following installation was operated under Windows XP and Vista.

(Procedures are similar for Windows 2000.)

If you have installed the Wireless Adapter driver & utility before, please uninstall the old version first.

## 3.2. LED Indicator

The Wireless Adapter has a single Link/Activity LED.

| LED      | Status   | Description                      |
|----------|----------|----------------------------------|
| Link/Act | On       | Associated with the network.     |
| (Blue)   | Off      | Not associated with the network. |
|          | Blinking | Data being transferred.          |

## 3.3. Check the Installation

The LEDs of the Wireless USB Adapter are clearly visible and the status of the network link can be seen instantly:

- Once the device is plugged to the station's USB port, the Link/Act. LED of the Wireless USB Adapter will light up indicating a normal status with power.
- While the Wireless USB Adapter linked up and transmitting data to the Access Point or to other Wireless LAN station, the Link/Act. LED will start alternate blinking.

This section will lead you to install the driver and utility of the N Wireless USB Adapter.

## 4.1. Windows XP / Vista Utility Installation

- Insert the *N* Wireless USB Adapter Utility CD into the computer and then the Auto-run screen will appear. Alternatively, open a file browser and double click on the **autorun.exe** file located in the CD directory.
- **2.** Click **"Utility**" to install the driver and utility and the install wizard will begin installing the software. Follow the install wizard instructions to complete the installation.

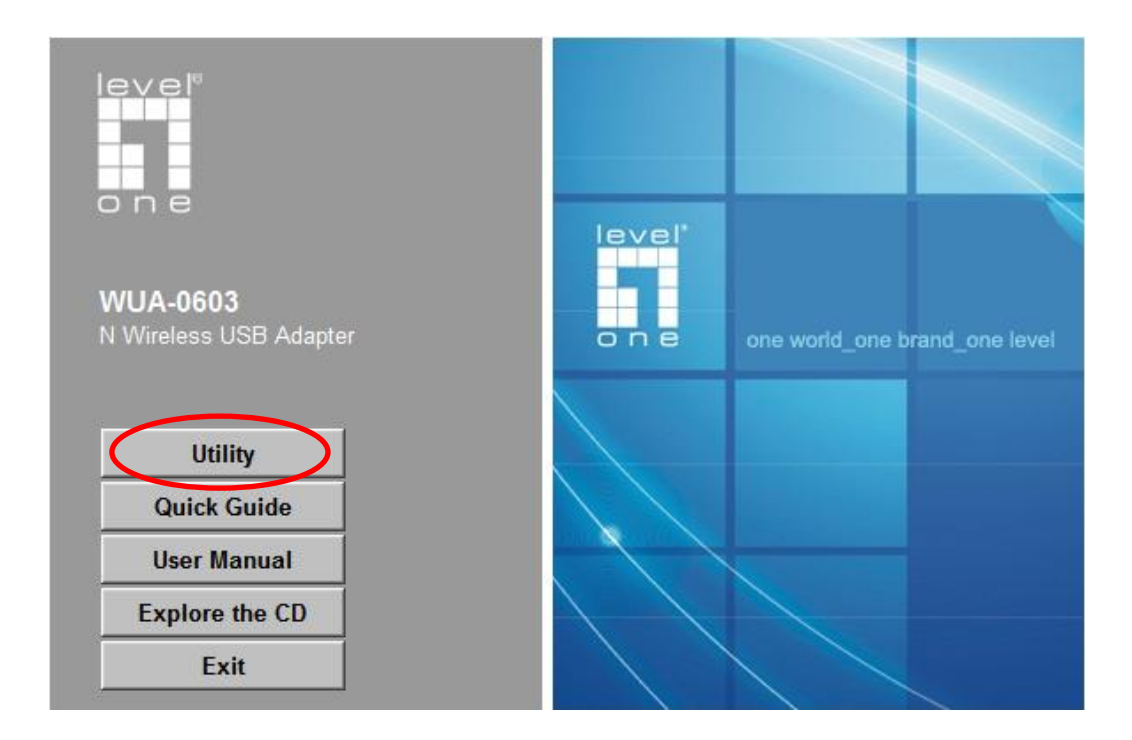

**3.** Follow the Install Shield Wizard Instructions. Select "I accept the terms of the license agreement" then click "Next" to start the installation.

| evelOne WUA-0603 - InstallShield Wizard                                                                                                    |                 |
|----------------------------------------------------------------------------------------------------|-----------------|
| License Agreement<br>Please read the following license agreement carefully.                                                                                                    | And A           |
|                                                                                                    |                 |
|                                                                                                    |                 |
| Copyright (C) Digital Data Communication Co., Ltd.<br>All Rights Reserved.                                                                                                    |                 |
|                                                                                                    |                 |
| Thank you for purchasing LevelOne Wireless product!                                                                                                    |                 |
| SOFTWARE PRODUCT LICENSE<br>The SOFTWARE PRODUCT is protected by copyright laws and international or<br>treaties, as well as other intellectual property laws and treaties. The SOFTWAR<br>PRODUCT is licensed, not sold. | copyright<br>IE |
| accept the terms of the license agreement                                                                                                    | Print           |
| O I do not accept the terms of the license agreement                                                                                                    |                 |
| stallShield                                                                                                    |                 |
| < Back Next >                                                                                                    | Cancel          |

4. Select "Install driver and LevelOne WLAN Utility" or "Install driver only" then click"Next" to continue the installation.

| velOne WUA-0603 - InstallShield Wizard<br>Setup Type |        | ľ.     | No.171 |
|------------------------------------------------------|--------|--------|--------|
| Select the setup type that best suits your needs     | 5.     |        |        |
| Choose to install                                    |        |        |        |
| Install driver and LevelOne WLAN Utility             |        |        |        |
| C Install driver only                                |        |        |        |
|                                                      |        |        |        |
|                                                      |        |        |        |
|                                                      |        |        |        |
|                                                      |        |        |        |
|                                                      |        |        |        |
| talShield                                            |        |        | •      |
|                                                      | < Back | Next > | Cancel |

**Note:** If you choose to install driver only, then the device will use the wireless configuration tool built into Windows Operating System.

5. For Windows XP only, skip if using Windows Vista

Choose whether you want to use the LevelOne Wireless LAN Utility, or the wireless configuration tool built into Windows XP.

Click "Next" to continue.

| Setup Type                                        |        |             |    |
|---------------------------------------------------|--------|-------------|----|
| Select the setup type that best suits your needs. |        |             |    |
| Select Configuration Tool.                        |        |             |    |
| LevelOne Wireless LAN Utility                     |        |             |    |
| Microsoft Zero Configuration Tool                 |        |             |    |
|                                                   |        |             |    |
|                                                   |        |             |    |
|                                                   |        |             |    |
|                                                   |        |             |    |
| tallShield                                        |        |             |    |
|                                                   | K Back | Next \ Cano | el |

6. Follow the on screen instructions and step through the installation procedures.

| etup Status                                              | -4  |
|----------------------------------------------------------|-----|
| The InstallShield Wizard is installing LevelOne WUA-0603 |     |
| Installing                                               |     |
| C:\\WUA-0603 N Wireless USB Adapter\Driver\difxapi.d     | IIE |
|                                                          |     |
|                                                          |     |
|                                                          |     |
|                                                          |     |
| JICL/214                                                 |     |
| aloniela                                                 |     |

7. After installation, the LevelOne Wireless LAN Utility icon should appear in your taskbar.

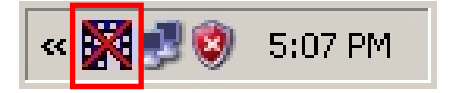

Note: The red cross over the icon indicates the USB Adapter is not plugged in.

- 8. Now insert the Wireless USB Adapter into your computer's USB port.
- **9.** The Windows "Driver Software Installation" wizard will prompt and then install the device automatically.

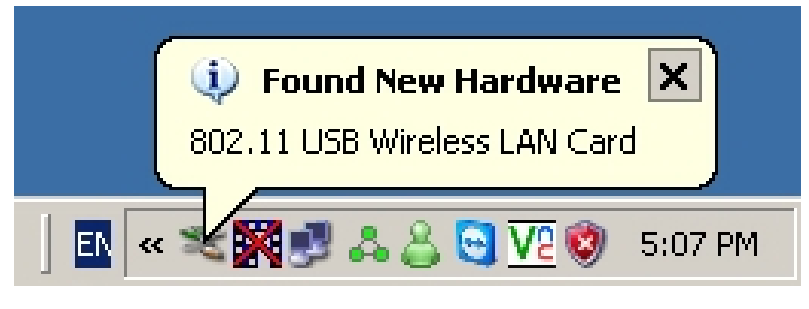

#### Windows XP

| Driver Software Installation            |                        | X     |
|-----------------------------------------|------------------------|-------|
| 802.11 USB Wireless LAN Car             | d installed            |       |
| The software for this device has been s | uccessfully installed. |       |
| 802.11 USB Wireless LAN Card            | Ready to use           |       |
|                                         |                        |       |
|                                         |                        |       |
|                                         |                        |       |
|                                         |                        | Close |
|                                         |                        |       |

#### Windows Vista

10. When the Setup wizard is complete, the LevelOne icon in the system tray will indicate that the Wireless USB Adapter is connected and functioning correctly. Double-click the LevelOne icon to open the Wireless Utility.

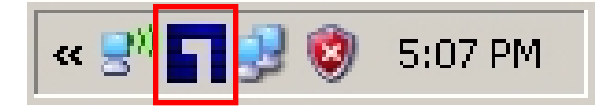

## 4.2. LevelOne Wireless Utility Icons

When the icon in the toolbar represents in full blue color then the signal strength has an excellent performance with the AP, if it represents in half blue color then the signal strength has a fair performance with the AP, and if the icon represents in low blue, then the signal strength has a worst performance with the wireless station.

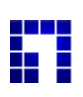

Excellent Wireless Signal Strength

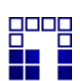

Adequate Wireless Signal Strength

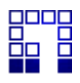

Low Wireless Signal Strength

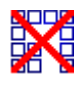

Wireless Card inactive

## 5. Wireless Utility Configuration (For Windows XP and Vista)

## 5.1. Profile

The Profile List keeps a record of your favorite wireless settings at home, office, and other public hot-spots. You can save multiple profiles, and activate the correct one at your preference. The following Figure shows the basic profile section.

Click *Add to Profile* button on the Network tab, or you can choose *Profile* tab of the utility, then click *Add*, the Add Profile window will pop up. Users can setup the general settings, encryption and authentication settings and so on. If you want to do the general settings, please follow the instructions below.

| Drofilo                                                                                                    | Network                                              | Advanced    | Statistics  | QoS               | WDC                                                                                             | CCX.                                                 | Padio on/o  |
|----------------------------------------------------------------------------------------------------|------------------------------------------------------|-------------|-------------|-------------------|-------------------------------------------------------------------------------------------------|------------------------------------------------------|-------------|
| Prome                                                                                                    | NELWOIK                                              | Auvanceu    | Statistics  | **/*////          | WPS                                                                                             | LLA                                                  | Radio On/ O |
|                                                                                                    | Pro                                                  | file List   |             |                   |                                                                                                 |                                                      |             |
|                                                                                                    |                                                      |             |             |                   | Profile Name >>                                                                                 |                                                      |             |
|                                                                                                    |                                                      |             |             |                   | SSID >>                                                                                         |                                                      |             |
|                                                                                                    |                                                      |             |             |                   | Network Type >>                                                                                 |                                                      |             |
|                                                                                                    |                                                      |             |             | Ą                 | uthentication >>                                                                                |                                                      |             |
|                                                                                                    |                                                      |             |             |                   | Encryption >>                                                                                   |                                                      |             |
|                                                                                                    |                                                      |             |             |                   | Use 802.1x >>                                                                                   |                                                      |             |
|                                                                                                    |                                                      |             |             |                   | Tx Power >>                                                                                     |                                                      |             |
|                                                                                                    |                                                      |             |             |                   | Channel >>                                                                                      |                                                      |             |
|                                                                                                    |                                                      |             |             | <b>D</b>          |                                                                                                 |                                                      |             |
|                                                                                                    |                                                      |             |             | Pov               | PTC Threshold >>                                                                                |                                                      |             |
| d Edit                                                                                                    | Delete                                               | Import      | Export Acti | Vate Frage        | RTS Threshold >>                                                                                |                                                      |             |
| d Edit.                                                                                                    | Delete                                               | Import      | Export Acti | vate. Fragm       | ver Save Mode >><br>RTS Threshold >><br>ent Threshold >>                                        |                                                      |             |
| d Edit.                                                                                                    | Delete                                               | Import      | Export Acti | Pov<br>vate Fragn | ver save Mode >><br>RTS Threshold >><br>ent Threshold >>                                        | 2                                                    |             |
| d Edit<br>Status >                                                                                                    | Delete                                               | Import      | Export Acti | Vate Fragm        | ver save Mode >><br>RTS Threshold >><br>ient Threshold >><br>Link Qi                            | uality >> 0%                                         |             |
| d Edit<br>Status ><br>Extra Info >                                                                                     | Delete<br>>> Disconnecte                             | Import      | Export Acti | Vate. Fragn       | ver save Mode >><br>RTS Threshold >><br>went Threshold >><br>Link Qu<br>Signal Str              | uality >> 0%<br>ength 1 >> 0%                        |             |
| d Edit<br>Status ><br>Extra Info ><br>Channel >                                                                        | Delete<br>Disconnecte                                | Import      | Export Acti | Vate. Fragn       | ver save Mode >><br>RTS Threshold >><br>ient Threshold >><br>Link Qu<br>Signal Str<br>Noise St  | uality >> 0%<br>ength 1 >> 0%<br>rength >> 0%        | 10          |
| d Edit<br>Status ><br>Extra Info ><br>Channel ><br>Authentication >                                                    | Delete<br>>> Disconnecte<br>>><br>>>                 | Import<br>d | Export Acti | Vate Fragm        | ver save Mode >><br>RTS Threshold >><br>ient Threshold >><br>Link Qu<br>Signal Str<br>Noise St  | uality >> 0%<br>ength 1 >> 0%<br>rength >> 0%        |             |
| d Edit<br>Status ><br>Extra Info ><br>Channel ><br>Authentication ><br>Encryption >                                    | Delete<br>Disconnecte                                | Import<br>d | Export Acti | Pov<br>vate Fragm | ver save Mode >><br>RTS Threshold >><br>ient Threshold >><br>Link Qi<br>Signal Str<br>Noise Sti | uality >> 0%<br>ength 1 >> 0%<br>rength >> 0%        |             |
| d Edit<br>Status ><br>Extra Info ><br>Channel ><br>Authentication ><br>Encryption ><br>Network Type >                  | Delete<br>Disconnecter<br>>><br>>><br>>><br>>>       | Import<br>d | Export Acti | Pov<br>vate Fragn | ver save Mode >><br>RTS Threshold >><br>ient Threshold >><br>Link Qi<br>Signal Str<br>Noise Str | uality >> 0%<br>ength 1 >> 0%<br>rength >> 0%        |             |
| Id Edit<br>Status ><br>Extra Info ><br>Channel ><br>Authentication ><br>Encryption ><br>Network Type ><br>IP Address > | Delete<br>Disconnecter<br>>><br>>><br>>><br>>><br>>> | Import<br>d | Export Acti | Yate Fragm        | ver save Mode >><br>RTS Threshold >><br>uent Threshold >><br>Link Qu<br>Signal Str<br>Noise Str | uality >> 0%<br>ength 1 >> 0%<br>rength >> 0%<br>Max |             |

#### **Profile Screen**

| System Config      |                                                                     |
|--------------------|---------------------------------------------------------------------|
| Profile Name       | Enter or select a suitable name for this profile. Each profile must |
|                    | have a unique name.                                                 |
| SSID               | If the desired wireless network is currently available, you can     |
|                    | select its SSID. Otherwise, type in the SSID of the desired wire-   |
|                    | less network.                                                       |
| Power Save Mode    | Select either CAM (Constantly Awake Mode) or PSM (Power             |
|                    | Saving Mode).                                                       |
| RTS Threshold      | Select a value within the range of 0 to 2347 bytes                  |
| Fragment Threshold | Select the value from 256 to 2346 bytes. The default value is       |
|                    | 2346.                                                               |
| Network Type       | Select the desired option:                                          |
|                    | Infrastructure - Select this to connect to an Access point.         |
|                    | Ad-Hoc - Select this if you are connecting directly to another      |
|                    | computer.                                                           |
| Tx Power           | Select the Tx (transmission) power according to the real environ-   |
|                    | ment.                                                               |
| Preamble           | The preamble defines the length of the CRC (cyclic redundancy       |
|                    | check). Select either Auto or Long Preamble.                        |
| OK button          | Click this button to save the settings and close the page.          |
| Cancel button      | The "Cancel" button will discard any data you have entered and      |
|                    | exit the page.                                                      |

| Auth./Encyp.   |                                                                                                    |
|----------------|----------------------------------------------------------------------------------------------------|
| Authentication | You MUST select the option to match the Wireless LAN you wish to join. The available options are:                                                                                                    |
|                | <b>Open</b> - Broadcast signals are not encrypted. This method can be used only with no encryption or with WEP.                                                                                                  |
|                | <b>Shared</b> - Broadcast signals are encrypted using WEP. This me-<br>thod can only be used with WEP.                                                                                                    |
|                | <b>LEAP</b> - Light Extensible Authentication Protocol is a pre-EAP,<br>Cisco-proprietary protocol. If selected, you have to enter the iden-<br>tity, password and domain name of your computer.                 |
|                | <b>WPA</b> - This version of WPA requires a Radius Server on your<br>LAN to provide the client authentication according to the 802.1x<br>standard. Data transmissions are encrypted using the WPA stan-<br>dard. |
|                | <b>WPA-PSK</b> - PSK means "Pre-shared Key". You must enter this Passphrase value; it is used for both authentication and encryption.                                                                            |
|                | <b>WPA2</b> - This version of WPA2 requires a Radius Server on your LAN to provide the client authentication according to the 802.1x standard. Data transmissions are encrypted using the WPA2 standard.         |
|                | <b>WPA2-PSK</b> - This is a further development of WPA-PSK, and offers even greater security. You must enter this Passphrase value; it is used for both authentication and encryption.                           |
|                | <b>WPA None</b> - If selected, you can only set encryption and WPA-<br>Preshared Key settings.                                                                                                    |

| Encryption        | The available options depend on the Authentication method se-        |
|-------------------|----------------------------------------------------------------------|
|                   | lected above. The possible options are:                              |
|                   | None - No data encryption is used.                                   |
|                   | WEP - If selected, you must enter the WEP data shown below.          |
|                   | This WEP data must match the Access Point or other Wireless          |
|                   | stations.                                                            |
|                   | AES, TKIP - These options are available with WPA-PSK, WPA2-          |
|                   | PSK, WPA and WPA2. Select the correct option.                        |
| Use 802.1x        | This setting only takes effect when using Open, Shared, WPA or       |
|                   | WPA2 mode. If enabled, click the 802.1x tab to configure the         |
|                   | related settings.                                                    |
| WPA Preshared Key | For WPA-PSK and WPA2-PSK modes, you need to enter the                |
|                   | desired value (8~63 characters). Data is encrypted using a 256Bit    |
|                   | key derived from this key. Other Wireless Stations must use the      |
|                   | same key.                                                            |
| WEP Key (1~4)     | This setting is only available for Open or Shared mode.              |
|                   | There are 2 modes:                                                   |
|                   | <b>Hex</b> - Only "A~F", "a~f", and "0~9" are allowed to be entered. |
|                   | ASCII - Numerical values, characters or signs are all allowed to     |
|                   | be entered.                                                          |
|                   |                                                                      |

| 802.1x     |                                                                                                    |
|------------|----------------------------------------------------------------------------------------------------|
| EAP Method | There are 5 methods in the drop-down list.                                                                                                    |
|            | <b>PEAP</b> - Protect Extensible Authentication Protocol. PEAP trans-                                                                                                    |
|            | port securely authentication data by using tunneling between<br>PEAP clients and an authentication server. PEAP can authenti-<br>cate wireless LAN clients using only server-side certificates, thus<br>simplifying the implementation and administration of a secure<br>wireless LAN.                                                                                                    |
|            | <b>TLS-Smart Card</b> - Transport Layer Security. Provides for certificate-based and mutual authentication of the client and the                                                                                                    |
|            | network. It relies on client-side and server-side certificates to<br>perform authentication and can be used to dynamically generate<br>user-based and session-based WEP keys to secure subsequent<br>communications between the WLAN client and the access point.                                                                                                    |
|            | <b>TTLS</b> - Tunneled Transport Layer Security. This security method provides for certificate-based, mutual authentication of the client and network through an encrypted channel. Unlike EAP-TLS, EAP-TTLS requires only server-side certificates.                                                                                                    |
|            | <b>EAP-FAST</b> - Flexible Authentication via Secure Tunneling. It was developed by Cisco. Instead of using a certificate, mutual authentication is achieved by means of a PAC (Protected Access Credential) which can be managed dynamically by the authentication server. The PAC can be provisioned (distributed one time) to the client either manually or automatically. Manual provisioning is delivery to the client via disk or a secured network distribution method. Automatic provisioning is an in-band, over the air, distribution. |
|            | <b>MD5-Challenge</b> - Message Digest Challenge. Challenge is an EAP authentication type that provides base-level EAP support. It provides for only one-way authentication - there is no mutual authentication of wireless client and the network.                                                                                                    |

| Tunnel Authentica-    | Select the desired option from the drop-down list.                      |
|-----------------------|-------------------------------------------------------------------------|
| tion                  |                                                                         |
| Session Resump-       | After reconnecting the signal which broke up, you can enable the        |
| tion                  | session resumption to reduce the transferring packet to accele-         |
|                       | rate the speed.                                                         |
| Authentication ID /   | Enter the required data into the fields.                                |
| Password              |                                                                         |
| Tunnel ID / Pass-     | Enter the ID and Password for the tunnel.                               |
| word                  |                                                                         |
| Use Client certifi-   | Click the checkbox to enable certificate authority server function.     |
| cate                  |                                                                         |
| Use certificate chain | When the EAP authentication type such as TLS, TTLS or PEAP              |
|                       | is selected and required a certification to tell the client what server |
|                       | credentials to accept from the authentication server in order to        |
|                       | verify the server, you have to enable this function and enter the       |
|                       | required data in the related fields.                                    |

#### To add a profile

- **1.** On the Profile tab, click *Add* button.
- 2. Complete and verify the settings on this screen are correct.
- 3. Click OK.

#### To delete a profile

- 1. On the Profile tab, select the profile that you want to delete.
- 2. Click Delete.

#### To edit a profile

- 1. On the Profile tab, select the profile that you want to edit.
- 2. Click Edit button.
- **3.** Change the profile settings as necessary.
- 4. Click OK.

#### To enable a profile

- **1.** In the list of available profiles, click the profile that you want to enable.
- 2. Click Activate.

### 5.2. Network

The network setting page allows you to set and save different wireless settings. You can activate the suitable profile according to the environment where the wireless connection is used.

This screen is displayed when you double-click the system tray icon. You can also click the Network tab in the screen.

When you open the utility program, it will scan all the channels to find all the access points/stations within the accessible range and automatically connect to one of the wireless devices which have the highest signal strength.

| Profile            | LLL<br>Network   | ر<br>Advanced  | )<br>Statistics | Cos<br>WMM    | <b>Ø</b><br>WPS | ccx            | Radio on/off |
|--------------------|------------------|----------------|-----------------|---------------|-----------------|----------------|--------------|
| Sorted by >>       | SSID             | O Ch           | annel           | ) Signal      |                 | Show de        | sm           |
| E400kab            |                  | <u>አ</u> 11    |                 | 120'          | el.             |                |              |
| 540000             |                  | <u>ц</u> ,     |                 | 13%           | 10              |                |              |
| WAP                |                  | 01             | DA              | 31%           |                 |                |              |
| MeetingRoom        |                  | 07             | <b>b</b> g 🕈    | 94%           |                 |                |              |
| PM_AP              |                  | 13             | 13 g 🗊 🕈        | 23%           |                 |                |              |
| PMWBR-6001         |                  | 107            | <b>B9n0</b>     | 100%          |                 |                |              |
| QC-6000            |                  | 11             | <b>B9n0</b>     | 31%           |                 |                |              |
| WAP-0003           |                  | 100            | <b>B9 7</b>     | 73%           |                 |                |              |
| Rescan             | Add to Profile   | Co             | nnect           |               |                 |                |              |
| Status >>          | WAP-0003 <>      | 00-11-6B-60-6A | -C5             |               | Link Qual       | ity >> 84%     |              |
| Extra Info >>      | Link is Up ITxPe | ower:100%1     |                 |               | Signal Stren    | gth 1 >> 70%   |              |
| Channel >>         | 6 <> 2437 MH     | z              |                 |               | Noise Stre      | ngth >> 26%    |              |
| Authentication >>  | Open             |                |                 |               |                 |                |              |
| Encryption >>      | WEP              |                |                 |               |                 |                |              |
| Network Type >>    | Infrastructure   |                |                 | Transmit —    |                 |                |              |
| IP Address >>      | 169.254.12.208   | 3              |                 | Link Speed >> | 54.0 Mbps       | Max            |              |
| Sub Mask >>        | 255.255.0.0      |                |                 | Throughput >  | > 27 792 Kbps   | 17.440         |              |
| Default Gateway >> | 0.0.0.0          |                |                 | onBubar >     | - Li i vi nopo  | 47.648<br>Kbps |              |
|                    |                  |                |                 |               |                 |                |              |

#### **Network Screen**

| SSID            | The SSID (up to 32 printable ASCII characters)      |
|-----------------|-----------------------------------------------------|
|                 | is a unique name identified in a WLAN.              |
| Network Type    | It displays the Network type in use, Infrastructure |
|                 | for BSS, Ad-Hoc for IBSS network.                   |
| Channel         | The channel used by the Wireless network.           |
| Wireless Mode   | AP support wireless mode. It may support            |
|                 | 802.11n draft 2.0, 802.11b or 802.11g wireless      |
|                 | mode                                                |
| Security-Enable | Whether AP provides security-enabled wireless       |
|                 | network.                                            |
| Signal          | This is displayed as percentage (0 ~ 100%) of       |
|                 | specified network.                                  |
| Rescan          | Click this button to rescan for all Wireless net-   |
|                 | works.                                              |
| Add to File     | Click this button to add the selected AP to Profile |
|                 | setting. It will bring up profile page and save     |
|                 | user's setting to a new profile.                    |
| Connect         | Click this button to connect the Wireless net-      |
|                 | work.                                               |

#### Wireless Network Sequence (order)

You can click the radio buttons in the **Sort by >>** section (ex. SSID, Channel or Signal) to arrange the Wireless network in the desired order.

#### To Connect to a Wireless Network

Click the name of the wireless network to which you want to connect, and then click **Connect**. Note that once you are connected to a Wireless network, the **Network** screen will identify the current wireless network with a blue arrow icon, as shown below.

|              | 1              | 68          | M           | 2005   | 0   | ta.     | <b>?</b> 🖬   |
|--------------|----------------|-------------|-------------|--------|-----|---------|--------------|
| Profile      | Network        | Advanced    | Statistics  | WMM    | WPS | CCX     | Radio on/off |
| Sorted by >> | SSID           | O Cha       | annel       | Signal |     | Show de | 3m           |
|              |                |             | AP L        | ist >> | 0   |         |              |
| 5400lab      |                | <b>O</b> 11 |             | 13%    |     |         |              |
| WAP          |                | 101         | <b>bg</b>   | 31%    |     |         |              |
| MeetingRoom  |                | 67          | 69 7        | 94%    |     |         |              |
| PM_AP        |                | <b>1</b> /3 | 6907        | 23%    | -   |         |              |
| PMWBR-6001   |                | \$7         | 6904        | 100%   |     |         |              |
| QC-6000      |                | 11          | 6900        | 31%    |     |         |              |
| WAP-0003     |                | 6           | <b>bg</b> 🕈 | 73%    |     |         | -            |
| Rescan       | Add to Profile | Co          | nnect       |        |     |         |              |

#### Icons

- *b* It indicates network type is infrastructure mode.
- It indicates network type is Ad-hoc mode.

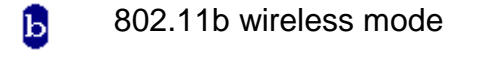

- g 802.N Wireless mode
- n 802.11n wireless mode
- **!** It indicates security-enabled wireless network.
- It shows the information of Link Status Section.
- It hides the information of Link Status Section.

#### Link Status

The Link Status section displays the detailed information of the current connection. Click **v** button to show the status screen.

| Status >>          | WAP-0003 <> 00-11-6B-60-6A-C5 | Link Quality >> 86%             |
|--------------------|-------------------------------|---------------------------------|
| Extra Info >>      | Link is Up [TxPower:100%]     | Signal Strength 1 >> 37%        |
| Channel >>         | 6 <> 2437 MHz                 | Signal Strength 2 >> 44%        |
| Authentication >>  | Open                          | Noise Strength >> 26%           |
| Encryption >>      | WEP                           |                                 |
| Network Type >>    | Infrastructure                | Transmit                        |
| IP Address >>      | 192.168.50.155                | Link Speed >> 24.0 Mbps         |
| Sub Mask >>        | 255.255.255.0                 | Throughput >> 0.000 Kbps        |
| Default Gateway >> | 192.168.50.1                  | Kbps                            |
|                    | нт                            | Receive                         |
| D14/               | CNID0                         | Link Speed >> 18.0 Mbps         |
| bw >>n/a           | SNRU >> n/a                   | Throughput >> 4.784 Kbps 15.500 |
| GI >> n/a          | MCS >> n/a SNR1 >> n/a        | Kbps                            |

#### Link Screen

| Link Information         |                                                                                            |
|--------------------------|--------------------------------------------------------------------------------------------|
| Status                   | It will indicate the current link status.                                                  |
| Extra Info               | It shows the link status.                                                                  |
| Channel                  | It displays the current channel in use.                                                    |
| Authentication           | It will indicate the current authentication mode in use.                                   |
| Encryption               | It shows the wireless security that the wireless network is using.                         |
| Network Type             | This will indicate "Infrastructure" or "Ad-hoc".                                           |
| IP Address               | It shows the current IP address on the wireless interface.                                 |
| Subnet Mask              | Subnet mask for the current IP address.                                                    |
| Default Gateway          | Gateway IP address associated with the current IP address.                                 |
| НТ                       | It displays current HT status in use (802.11n wireless card only).                         |
| Link Quality             | It displays connection quality based on signal strength and TX/RX packet error rate.       |
| Signal Strength<br>(1~3) | It receives signal strength (1~3), user can choose to display as percentage or dBm format. |
| Noise Strength           | It displays noise signal strength.                                                         |
| Link Speed               | It will show current transmit rate and receive rate.                                       |
| Throughout               | It displays transmits and receive throughput in unit of Mbps.                              |

## 5.3. Advanced / CCX

Click *Advanced* or *CCX* tabs of the utility, you can configure the detailed settings in this page. Please note that there is no separate tab for CCX under *Windows XP*, and the settings mentioned below are all in the *Advanced* tab.

#### Windows Vista Screen:

| Wireless mode >> 2.46   Wireless Protection Auto                                                                                                    | Profile                                        | Network                      | Advanced       | Statistics      | WMM              | <b>W</b> PS     | CCX | Radio on/off |
|----------------------------------------------------------------------------------------------------|------------------------------------------------|------------------------------|----------------|-----------------|------------------|-----------------|-----|--------------|
| Enable TX Burst<br>Enable TCP Window Size<br>F sst Roaming at 0 dBn<br>is Select Your Country Region Code<br>is CH1-11                                                                                                    | Wireless mode >><br>Wireless Protection        | 2.4G<br>Auto                 | •              |                 |                  |                 |     |              |
| Select Your Country Region Code         11B/G >>         Q: CH1-11         Apply         Apply         Profile       Image: Comparison of the second of the second of th                                                                                                    | Enable TX Bur<br>Enable TCP Wi<br>Fast Roaming | st<br>ndow Size<br>at 70 dBm |                |                 |                  |                 |     |              |
| Appy     Profile     Network     Non-Serving Channel Measurements limit.   250   ms(u-200)     NetworkEAP   Enable CAC(folerance)     Profile Network     Cac >   Diagnosis >>   Select Profile   Diagnosis >>   Select Profile   Diagnosis >>   Select Profile   Diagnosis >>   Select Profile   Diagnosis >>   Select Profile   Diagnosis Capable >>                                                                                                    | Select Y<br>11B/G >>                           | our Country Regic            | n Code         |                 |                  |                 |     |              |
| Profile Image: Select Profile   Enable Radio Measurements   Enable Radio Measurements limit   250   ms(0-2000)   NetworkEAP   Enable RF Reaming   Enable RAC(Tolerance)                                                                                                    | Apply                                          |                              |                |                 |                  |                 |     |              |
| Profile Image: Statistic statistic s |                                                |                              |                |                 |                  |                 |     |              |
| <ul> <li>☐ Enable CCX (Cisco Compatible eXtensions)</li> <li>☐ Enable Radio Measurements         <ul> <li>☐ Non-Serving Channel Measurements limit</li> <li>☐ 250 ms(0-2000)</li> <li>☐ NetworkEAP</li> <li>☐ Enable RF Roaming</li> <li>☐ Enable CAC(Tolerance)</li> </ul> </li> <li>Annix</li> </ul>                                                                                                    | Profile                                        | Network                      | Advanced       | Statistics      | Cos<br>WMM       | Ø<br>WPS        | CCX | Radio on/off |
| CAC >>       ADDTS(Directly send TS)       Set         Image: Diagnosis and the comparison of the comparison of the c                                                        | Enable CCX (Cis                                | co Compatible eXt            | ensions)       |                 |                  |                 |     |              |
| Lenable Radio Measurements   Non-Serving Channel Measurements limit   250   ms(0-2000)   NetworkEAP   Enable RF Roaming   Enable CAC(Tolerance)   Diagnosis >> Select Profile Diagnose Diagnos                                                                                                    | _                                              |                              |                | CAC >>          | ADDTS(Dir        | rectly send TS) | -   | Set          |
| 250       ms(0-2000)         NetworkEAP       Profile Name >>         Enable RF Roaming       SSID >>         Enable CAC(Tolerance)       Diagnosis Capable >>                                                                                                    | L Enable Rad                                   | to Measurements              | orements limit | Diagnosis >>    | Select P         | rofile          | ¥   | Diagnose     |
| NetworkEAP     Profile Name >>       Enable RF Roaming     SSID >>       Enable CAC(Tolerance)     Diagnosis Capable >>                                                                                                    | 250                                            | ms(0-2000)                   |                | - Information d | of selected prof | file            |     |              |
| Image: SSID set in able RF Roaming     SSID set in able SSID set in able set in able set       |                                                | .p                           |                | Pro             | file Name >>     |                 |     |              |
| Enable CAC(Tolerance)      Diagnosis Capable >>                                                                                                    | Enable RF I                                    |                              |                |                 | SSID >>          |                 |     |              |
| Annix                                                                                                    | Enable CAC                                     | (Tolerance)                  |                | Diagnost        | Capable >>       |                 |     |              |
|                                                                                                    | Apply                                          |                              |                |                 |                  |                 |     |              |

#### Windows XP Screen:

| Profile                                                                                                    | Land<br>Network                                                                    | Advanced | Statistics | www.                                                                                    | Ø<br>WPS                                                         | Radio on/off                                                                                        | About |
|----------------------------------------------------------------------------------------------------|------------------------------------------------------------------------------------|----------|------------|-----------------------------------------------------------------------------------------|------------------------------------------------------------------|----------------------------------------------------------------------------------------------------|-------|
| Wireless mode >><br>Wireless Protection >><br>Tx Rate >><br>Enable TX Burst<br>Enable TCP Windo<br>Fast Roaming at<br>Show Authenticat<br>Show Authenticat<br>11B/G >> | 2.4G<br>Auto<br>W Size<br>-70 dBm<br>ion Status Dial<br>Country Regio<br>0: CH1-11 | o V      | •          | Enable CCX (Cis<br>Turn on CC<br>Enable Rac<br>Non-Sei<br>250                           | sco Compatib<br>CKM<br>fio Measuren<br>rving Channe<br>ms(0-2000 | ole eXtensions)<br>hents<br>el Measurements limit<br>)                                              |       |
| Status >><br>Extra Info >><br>Channel >><br>Authentication >><br>Encryption >><br>Network Type >><br>IP Address >><br>Sub Mask >><br>Default Gateway >>                | Disconnecte                                                                        | ed       |            | Transmit<br>Link Speed >><br>Throughput >><br>Receive<br>Link Speed >><br>Throughput >> | Link<br>Signal S<br>Noise                                        | Quality >> 0%<br>:trength 1 >> 0%<br>Strength >> 0%<br>Max<br>0.000<br>Kbps<br>Max<br>0.000<br>Kbps |       |

#### **Advanced Screen**

| Advanced                             |                                                                                                    |
|--------------------------------------|----------------------------------------------------------------------------------------------------|
| Wireless Mode                        | Select the desired wireless mode.                                                                                                    |
| Enable Tx Burst                      | Tx Burst enables the adapter to deliver better throughput<br>during a period of time but the function only takes effect<br>when connecting with the AP which also supports Tx<br>Burst.<br><b>Note:</b> This function only works with Wireless Adapters<br>using the same chipset.                                                                                                    |
| Enable TCP<br>Window Size            | The TCP Window is the amount of data which a sender<br>can send on a particular connection before it gets an<br>acknowledgement back from the receiver that it has got-<br>ten some of it. When the router or AP which the adapter<br>is connecting to has set up the TCP Window, you can<br>enable the parameter to meet the data size for the router<br>or AP connection. The larger TCP Window the better<br>performance. |
| Fast Roaming at                      | When you want to fast roaming to the network nearby<br>without intercepting the wireless connection especially<br>the adapter is applied to the multimedia application or a<br>voice call, you can enable this function.                                                                                                    |
| Show Authentication<br>Status Dialog | When connecting to an AP with authentication, if enabl-<br>ing this function, it will display dialogs about 802.1x<br>authentication during the process.                                                                                                    |
| Select Your Country<br>Region Code   | There are 8 kinds of Country Region Codes to choose from.                                                                                                    |

| Enable CCX (Cisco | CCX (Cisco Compatible Extensions) is developed by            |
|-------------------|--------------------------------------------------------------|
| Compatible        | Cisco for the radio monitoring and fast roaming.             |
| eXtensions)       | Turn on CCKM: During normal operation, LEAP-enabled          |
|                   | client devices mutually authenticate with a new access       |
|                   | point by performing a complete LEAP authentication,          |
|                   | including communication with the main RADIUS server.         |
|                   | When you configure your wireless LAN for fast re-            |
|                   | association, however, LEAP-enabled client devices roam       |
|                   | from one access point to another without involving the       |
|                   | main server. Using Cisco Centralized Key Management          |
|                   | (CCKM), an access point configured to provide Wireless       |
|                   | Domain Services (WDS) takes the place of the RADIUS          |
|                   | server and authenticates the client so quickly that there is |
|                   | no perceptible delay in voice or other time-sensitive ap-    |
|                   | plications.                                                  |
|                   | Enable Radio Measurement: When this parameter is             |
|                   | enabled, the Cisco AP can run the radio monitoring           |
|                   | through the associated CCX-compliant clients to conti-       |
|                   | nuously monitor the WLAN radio environment and               |
|                   | discover any new Aps that are transmitting beacons.          |
| Apply             | Click this button to save the changes you made.              |

## 5.4. Statistics

Click *Statistics* tab of the utility, the page will display the transmitted and received results.

| P                | Network           | Advanced            | Statistics | wmm           | <b>W</b> PS | CCX                 | Radio on/off |  |  |
|------------------|-------------------|---------------------|------------|---------------|-------------|---------------------|--------------|--|--|
| Transmit         | Receive           |                     |            |               |             |                     |              |  |  |
| Frames Tr        | ansmitted Succe   | ssfully             |            | =             | 7           | 15                  |              |  |  |
| Frames Re        | transmitted Suc   | cessfully           |            | =             | 7           | 15                  |              |  |  |
| Frames Fa        | il To Receive AC  | K After All Retries |            | =             |             | 0                   |              |  |  |
| RTS Frame        | s Successfully Re | eceive CTS          |            | -             |             | 0                   |              |  |  |
| DTS Frame        | r Fail To Peceive | CTS                 |            | _             | 0           |                     |              |  |  |
| Reset Counter    |                   |                     |            |               |             |                     |              |  |  |
| Status >         | > Disconnecte     | d                   |            |               | Link Q      | uality >> 0%        |              |  |  |
| Extra Info >     | >                 |                     |            |               | Signal St   | rength 1 >> 0%      |              |  |  |
| Channel >        | >                 |                     |            |               | Noise St    | trength >> 0%       |              |  |  |
| Authentication > | >                 |                     |            |               |             |                     |              |  |  |
| Encryption >     | >                 |                     |            |               |             |                     |              |  |  |
| Network Type >   | >                 |                     |            | Transmit —    |             |                     |              |  |  |
| IP Address >     | >                 |                     |            | Link Speed >> |             | Max                 |              |  |  |
| Sub Mask >>      |                   | Sub Mask >>         |            |               |             | Throughput >> 0.000 |              |  |  |

#### **Statistics Screen**

| Transmit                                        |                                                                                     |
|-------------------------------------------------|-------------------------------------------------------------------------------------|
| Frames Transmitted Successfully                 | Frames successfully sent.                                                           |
| Frames Retransmitted successfully               | Frames successfully sent with one or more reties.                                   |
| Frames Fail To Receive ACK After All<br>Retries | Frames failed to transmit after hitting retry limit.                                |
| RTS Frames Successfully Receive<br>CTS          | Successfully receive CTS (Clear To Send) after sending RTS (Request To Send) frame. |
| <b>RTS Frames Fail To Receive CTS</b>           | Failed to receive CTS (Request To Send) after sending RTS (Clear To Send).          |

| Receive                       |                                             |
|-------------------------------|---------------------------------------------|
| Frames Receive Successfully   | Frames received successfully.               |
| Frames Receive With CRC Error | Frames received with CRC error.             |
| Frames Dropped Due To Out-of- | Frames dropped due to resource problem.     |
| Resource                      |                                             |
| Duplicate Frames Received     | Frames received more than twice.            |
| Reset Counter                 | Click the button to reset counters to zero. |

## 5.5. WMM

Click *WMM* tab of the utility, and you will see the following screen:

| Profile                                                                                       | Network                                            | Advanced     | Statistics  | WMM                         | WPS                                   | CCX                                               | Radio on/o         |
|-----------------------------------------------------------------------------------------------|----------------------------------------------------|--------------|-------------|-----------------------------|---------------------------------------|---------------------------------------------------|--------------------|
| WM Setup Status -                                                                             |                                                    |              |             |                             | 110.7                                 | 00000                                             |                    |
| WMM >> E                                                                                      | Enabled                                            | Power Save : | >> Disabled |                             | Direc                                 | t Link >> Disa                                    | bled               |
| WM                                                                                            | W. Enable                                          |              |             |                             |                                       |                                                   |                    |
|                                                                                               | WMM - Power Sav                                    | ve Enable    |             |                             |                                       |                                                   |                    |
| _                                                                                             | AC_BK                                              | AC_BE        | AC_VI       | AC_VO                       |                                       |                                                   |                    |
|                                                                                               | Direct Link Setup                                  | Enable       |             |                             |                                       |                                                   |                    |
|                                                                                               | MAC Address >>                                     |              |             | Timeout Value >>            | 60 sec                                |                                                   |                    |
|                                                                                               |                                                    |              |             | 1                           |                                       |                                                   |                    |
|                                                                                               |                                                    |              |             |                             |                                       |                                                   |                    |
|                                                                                               |                                                    |              |             |                             |                                       | in the second                                     | Apply              |
|                                                                                               |                                                    |              |             |                             |                                       | -                                                 | Apply<br>Tear Down |
|                                                                                               |                                                    |              |             |                             |                                       | -                                                 | Apply<br>Tear Down |
| 0.000                                                                                         |                                                    |              |             |                             |                                       |                                                   | Apply<br>Tear Down |
| Status                                                                                        | >> Disconnecte                                     | ed           |             |                             | Link Qua                              | ality >> 0%                                       | Apply<br>Tear Down |
| Status<br>Extra Info                                                                          | >> Disconnecte                                     | ed.          |             |                             | Link Qua<br>Signal Stre               | ality >> 0%<br>ngth 1 >> 0%                       | Apply<br>Tear Down |
| Status<br>Extra Info<br>Channel                                                               | >> Disconnecte                                     | ed           |             |                             | Link Qua<br>Signal Stre<br>Noise Stre | ality >> 0%<br>ngth 1 >> 0%<br>ength >> 0%        | Apply<br>Tear Down |
| Status<br>Extra Info<br>Channel<br>Authentication                                             | >> Disconnecte                                     | ed           |             |                             | Link Qua<br>Signal Stre<br>Noise Stre | ality >> 0%<br>ngth 1 >> 0%<br>ength >> 0%        | Apply<br>Tear Down |
| Status<br>Extra Info<br>Channel<br>Authentication<br>Encryption                               | >> Disconnecte                                     | ed           |             |                             | Link Qua<br>Signal Stre<br>Noise Stre | ality >> 0%<br>ngth 1 >> 0%<br>ength >> 0%        | Apply<br>Tear Down |
| Status<br>Extra Info<br>Channel<br>Authentication<br>Encryption<br>Network Type               | >> Disconnecte<br>>><br>>><br>>><br>>><br>>>       | ed           |             | Transmit                    | Link Qua<br>Signal Stre<br>Noise Stre | ality >> 0%<br>ngth 1 >> 0%<br>ength >> 0%        | Apply<br>Tear Down |
| Status<br>Extra Info<br>Channel<br>Authentication<br>Encryption<br>Network Type<br>IP Address | >> Disconnecte<br>>><br>>><br>>><br>>><br>>><br>>> | ed           |             | Transmit —<br>Link Speed >> | Link Qua<br>Signal Stre<br>Noise Stre | ality >> 0%<br>ngth 1 >> 0%<br>ength >> 0%<br>Max | Apply<br>Tear Down |

#### WMM Screen

| WMM Enable                  | WMM is short for Wi-Fi Multimedia. It is a standard created to<br>define quality of service (QoS) in Wi-Fi networks. It is a precur-<br>sor to the upcoming IEEE802.11e WLAN QoS draft standard,<br>which is meant to improve audio, video and voice applications<br>transmitted over Wi-Fi. WMM adds prioritized capabilities to Wi-<br>Fi networks and optimizes their performance when multiple con-<br>curring applications, each with different latency and throughput<br>requirements, compete for network resources. Click the check<br>box and then click "Apply" button to apply this function to the<br>system. |
|-----------------------------|----------------------------------------------------------------------------------------------------|
| WMM - Power<br>Save Enable  | Click the check box, and select the desired type of power saving mode.                                                                                                    |
| Direct Link<br>Setup Enable | Enable the check box and you may start to set MAC Address,<br>Timeout Value and check the DLS Status. Click "Apply" and this<br>setting will be applied to the system.                                                                                                    |

| MAC Address   | Enter the remote system which you want to connect with. When      |
|---------------|-------------------------------------------------------------------|
|               | you want to enable this function, you have to make sure that      |
|               | your wireless network supports WMM function and then enter        |
|               | the MAC address of the adapter which wants to connect with the    |
|               | remote system.                                                    |
| Timeout Value | The utility performs time-outs so that the program does not sit   |
|               | idle waiting for input that may never come. Set a value to apply  |
|               | to the system with WMM.                                           |
| Apply         | Click this button to save the changes you made.                   |
| Tear Down     | Click this button will disconnect the selected Direct Link Setup. |

### 5.6. WPS

WPS (Wi-Fi Protected Setup) can simplify the process of connecting any device to the wireless network by using the push button configuration (PBC) on the Wireless Access Point, or entering a PIN code.

You will use the WPS screen when you try to connect the wireless network with the WPS function.

| Profile       | Network           | Advanced               | Statistics     | WMM               | <b>Ø</b><br>WPS | CCX          | Radio     | )<br>on/off |
|---------------|-------------------|------------------------|----------------|-------------------|-----------------|--------------|-----------|-------------|
|               |                   | w                      | PS AP List     |                   |                 |              |           |             |
| ID:           | PMWE              | 3R- <mark>6</mark> 001 |                | 00-11-6B-2A-30-C6 | 7               | • •          | Reso      | an<br>ation |
| ID:           | QC-61             | 000                    |                | 00-11-6B-17-48-F6 | 11              | -            | Pin C     | ode         |
|               |                   |                        | III            |                   |                 | •            | 22341310  | Renew       |
|               |                   | WPS                    | Profile List — |                   |                 |              | Config Mo | de          |
|               |                   |                        |                |                   |                 |              | Enrollee  | •           |
|               |                   |                        |                |                   |                 |              | Det       | ail         |
|               |                   |                        |                |                   |                 |              |           | ect         |
| PIN           | WPS Associate     | e IE                   |                | Progress >> 0%    |                 |              | Roti      | ite         |
| PBC           | WPS Probe IE      |                        |                |                   |                 |              | Discor    | nect        |
|               |                   |                        |                |                   |                 |              | Export.   | Profile     |
|               |                   |                        |                |                   |                 |              | Dete      | te          |
|               |                   |                        |                |                   |                 |              |           |             |
| State         | us >> Disconnecte | d                      |                | [                 | Link Qua        | lity >> 0%   |           | 1           |
| Extra In      | fo >>             |                        |                |                   | Signal Strer    | ngth 1 >> 0% |           |             |
| Chann         | iel >>            |                        |                |                   | Noise Stre      | ngth >> 0%   |           |             |
| Authenticatic | < nc              |                        |                |                   |                 |              |           |             |
| Encryptic     | on >>             |                        |                |                   |                 |              |           |             |
| Network Typ   | oe >>             |                        |                | Transmit          |                 |              |           |             |
| IP Addre      | ss >>             |                        |                | Link Speed >>     |                 | Max          |           |             |
| Sub Mas       | sk >>             |                        |                | Throughput >>     |                 | 0.000        |           |             |

#### **WPS Screen**

| WPS         |                                                                   |
|-------------|-------------------------------------------------------------------|
| WPS AP List | It displays the information of surrounding APs with WPS IE from   |
|             | last scan result. List information includes SSID, BSSID, Channel, |
|             | ID (Device Password ID) and Security-Enabled.                     |
| Rescan      | Click this button to update information on surrounding wireless   |
|             | network.                                                          |
| Information | Display the information about WPS on the selected network. List   |
|             | information includes Authentication Type, Encryption Type, Con-   |
|             | fig Methods, Device Password ID, Selected Registrar, State,       |
|             | Version, AP Setup Locked, UUID-E and RF Bands.                    |
|             | Version, AP Setup Locked, UUID-E and RF Bands.                    |

| PIN Code       | Enter the PIN code displayed in the following field to the WPS                                                                                                    |
|----------------|----------------------------------------------------------------------------------------------------|
|                | screen of the access point. When STA is Enrollee, you can use                                                                                                    |
|                | "Renew" button to re-generate new PIN Code.                                                                                                    |
| Config Mode    | Our station role-playing as an Enrollee or an external Registrar.                                                                                                    |
| Detail         | Information about Security and Key in the credential.                                                                                                    |
| Connect        | Click this button to connect to the selected network inside creden-<br>tials.                                                                                                    |
| Rotate         | Click this button to rotate to connect to the next network inside credentials.                                                                                                    |
| Disconnect     | Click this to stop WPS action and disconnect this active link. And<br>then select the last profile at the Profile Page of utility if exist. If<br>there is an empty profile page, the driver will select any non-<br>security AP. |
| Export Profile | Export all credentials to Profile.                                                                                                    |
| Delete         | Click to Delete an existing credential. And then select the next                                                                                                    |
|                | credential if exist. If there is an empty credential, the driver will                                                                                                    |
|                | select any non-security AP.                                                                                                    |
| PIN            | Start to add to Registrar using PIN configuration method. If STA                                                                                                    |
|                | Registrar, remember that enter PIN Code read from your Enrollee before starting PIN.                                                                                                    |
| PBC            | Start to add to AP using PBC configuration method.                                                                                                    |
| WPS associate  | Send the association request with WPS IE during WPS setup. It                                                                                                    |
| IE             | is optional for STA.                                                                                                    |
| WPS Probe IE   | Send the probe request with WPS IE during WPS setup. It is optional for STA.                                                                                                    |
| Progress Bar   | Display rate of progress from Start to Connected status.                                                                                                    |
| Status Bar     | Display currently WPS Status.                                                                                                    |

## 5.7. Radio On/Off

You can turn the radio signal on/off by clicking this button.

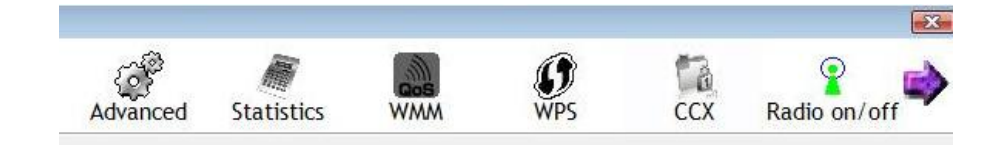

| Radio on/off | The radio signal is on.  |
|--------------|--------------------------|
| Radio on/off | The radio signal is off. |

### 5.8. About

This page displays the information of version numbers, configuration utility, firmware and other information regarding this wireless USB adapter. Click the www.level1.com button to visit the LevelOne website for other information.

| j, | Network | Advanced | Statistics                                                                                                    | winn                  | <b>W</b> PS        | CCX   | Radio on/off | About |
|----|---------|----------|----------------------------------------------------------------------------------------------------|-----------------------|--------------------|-------|--------------|-------|
|    |         | (c)      | Copyright 2008,                                                                                                    | LevelOne, Inc. Al rig | hts reserved.      |       |              |       |
|    |         | Utiliit  | ty Version >>                                                                                                    | 2.2.3.0               | Date >             | > 11  | -06-2008     |       |
|    |         | Drive    | er Version >>                                                                                                    | 2.2.4.0               | Date >             | > 10  | -29-2008     |       |
|    |         | EEPRO    | M Version >>                                                                                                    | 1.0                   | Firmware Version > | > 0.1 | 12           |       |
|    |         | Phy      | y_Address >>                                                                                                    | 00-C0-02-2D-7A-B2     | 1                  |       |              |       |
|    |         |          |                                                                                                    | www.lev               | vel1.com           |       |              |       |
|    |         |          | and the second second se |                       |                    | 1000  |              |       |

## 6.Network Planning

LevelOne WUA-0603 *N* Wireless USB Adapter supports a stand-alone wireless network configuration, as well as an integrated configuration with Ethernet LANs.

The wireless USB adapter can be configured as:

Ad hoc - for small peer-to-peer networks with other wireless devices

Infrastructure -for a wireless extension to an existing wired LAN through an access point

#### Network Topologies Ad Hoc Wireless LAN

An ad hoc wireless LAN consists of a group of computers, each equipped with a wireless adapter, connected via radio signals as an independent wireless LAN.

Computers in a specific ad hoc wireless LAN must be configured to the same radio channel.

An ad hoc wireless LAN can be used for a small branch office or SOHO operation.

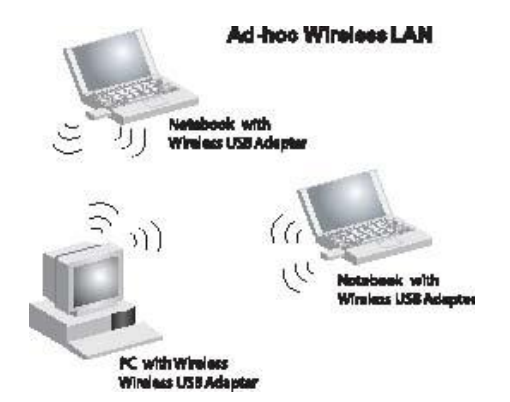

#### Infrastructure Wireless LAN

LevelOne WUA-0603 can also provide access to a wired LAN for wireless workstations. An integrated wired and wireless LAN is called an Infrastructure configuration. A Basic Service Set (BSS) consists of a group of wireless PC users, and an access point that is directly connected to the wired LAN. Each wireless PC in this BSS can communicate with to any computer in its wireless group via a radio link, or access other computers or network resources in the wired LAN infrastructure via an access point.

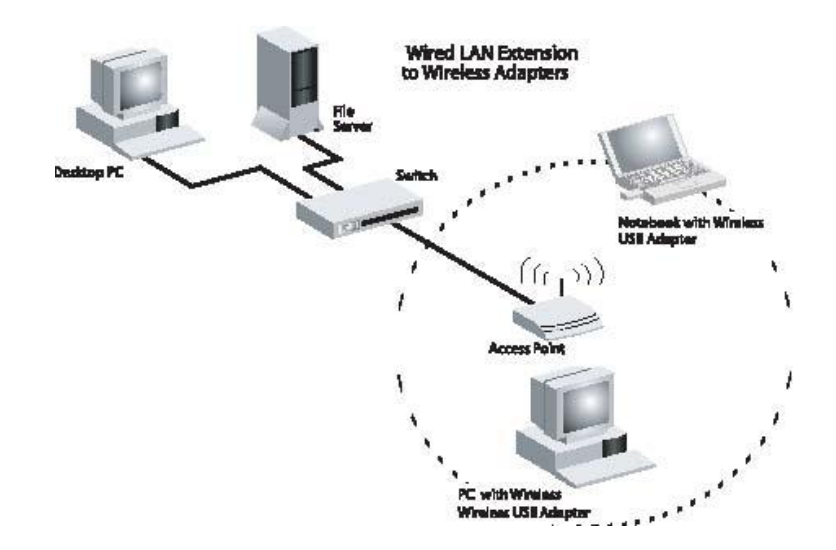

The infrastructure configuration not only extends the accessibility of wireless PCs to the wired LAN, but also increases the effective wireless transmission range for wireless PCs by passing their signal through one or more access points.

A wireless infrastructure can be used for access to a central database, or for connection between mobile workers, as shown in the following figure.

## **7. Technical Specifications**

#### Standards

IEEE 802.11n draft 2.0, IEEE 802.11g, IEEE 802.11b

#### Host Interface

USB Port Type: USB 2.0, 1.1, 1.0

#### **Data Transfer Rate**

802.11n draft 2.0: 150 ~ 6.5 Mbps 802.11g: 54 ~ 6 Mbps 802.11b: 11 ~ 1 Mbps

#### Modulation

802.11n draft 2.0: BPSK, QPSK, 16/64-QAM 802.11g: OFDM 802.11b: CCK, QPSK, BPSK

#### **Media Access Control**

CSMA/CA with ACK

#### Frequency Band

2.4GHz ~ 2.4835GHz

#### **Number of Channels**

Channel 1 ~ 11 North America (FCC) Channel 1 ~ 13 Europe (ETSI)

#### Transmitter Output Power (Typical)

802.11n draft 2.0: 13.5 ± 1 dBm 802.11g: 13.5 ± 1 dBm 802.11b: 17 ± 1 dBm

#### **Network Security**

- WEP-64/128 bit
- WPA
- WPA-PSK
- WPA2 - WPA2-PSK
- 802.1x RADIUS Support
- Support WPS configuration

#### **Device Management**

Windows Utility Software

OS Supported: Windows 2000/XP/Vista 32bit/Vista 64bit

Physical Specifications

#### LED

Power/Link

#### Temperature

Operating: 0°C ~ 40°C Storage: -20°C ~ 70°C

#### Humidity

5% ~ 90% (non-condensing)

#### **Power Requirement**

DC 5V ± 5%

#### Dimensions

54.8(L) x 21.4(W) x 7.8 mm(H)

#### Certifications

CE,FCC